# **UPlan Weekly Digest**

### Friday, March 18, 2016

## **Announcements:**

Upgrade to the newest version of Smart View: Oracle has released a new version of Smart View that includes
minor improvements. Please install this latest version at your earliest convenience. First, read the Install
Instructions in the <u>Smart View Training Manual</u>. To access the latest version of Smart View when in UPlan, click
Tools > Install > Smart View and you will be brought to the UPlan Training and Job Aids page. Or, you can visit
the <u>UPlan Training and Job Aids</u> page directly and click on the "Install Smart View" link under the Executable File
section.

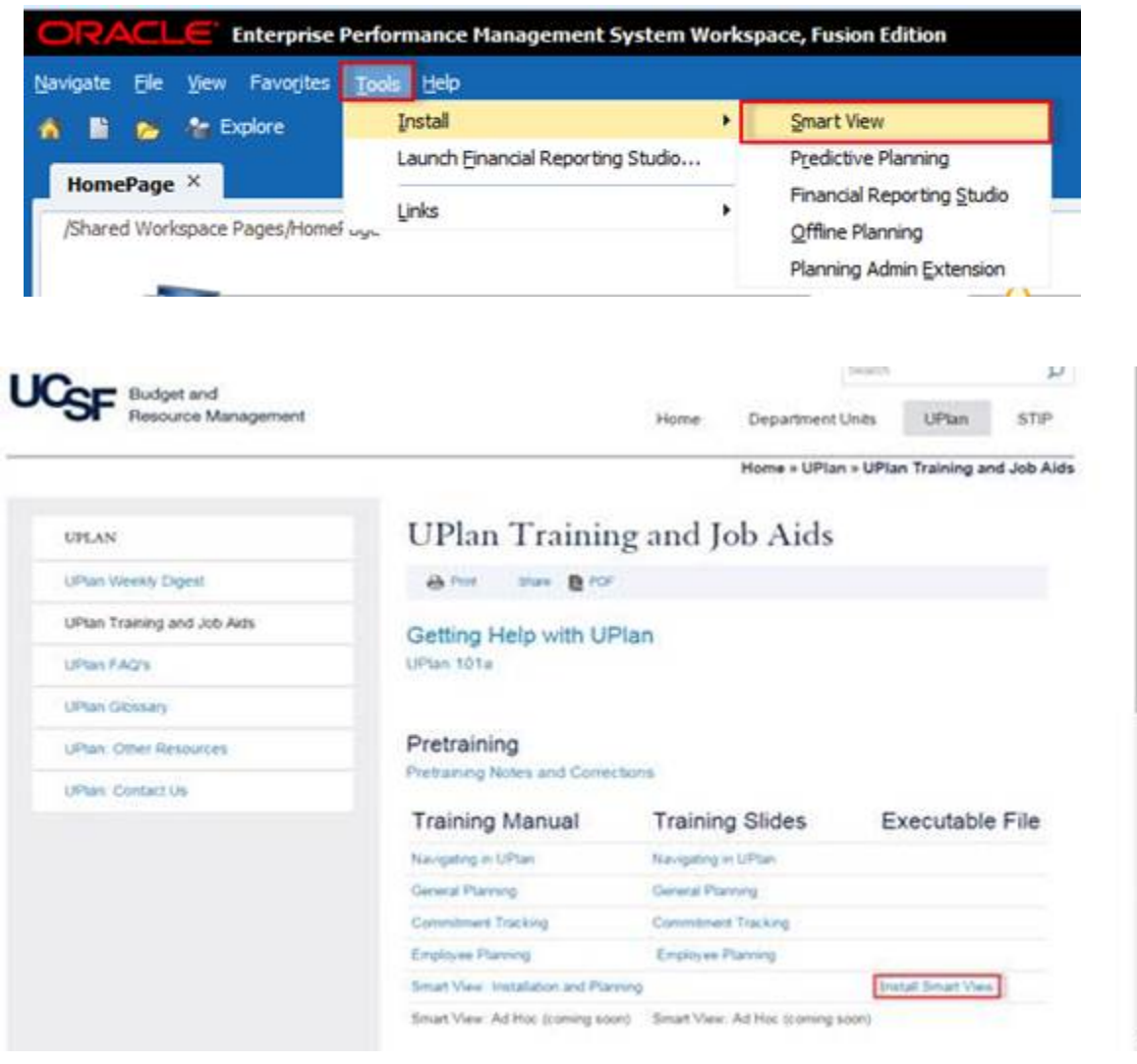

 Smart View URL: If you haven't already done so, please update your Smart View URL by following the below instructions. Updating the URL solves the Smart View FR Report issue as outlined in the Bug Fixes/Enhancements section of the <u>March 4<sup>th</sup> Weekly Digest</u>.

To update the URL:

 Open Excel > click on Smart View ribbon > click on Options > Advanced Tab > insert this URL: <u>http://hyperwebprod04:19000/epmstatic/SmartView\_Connections.xml</u>

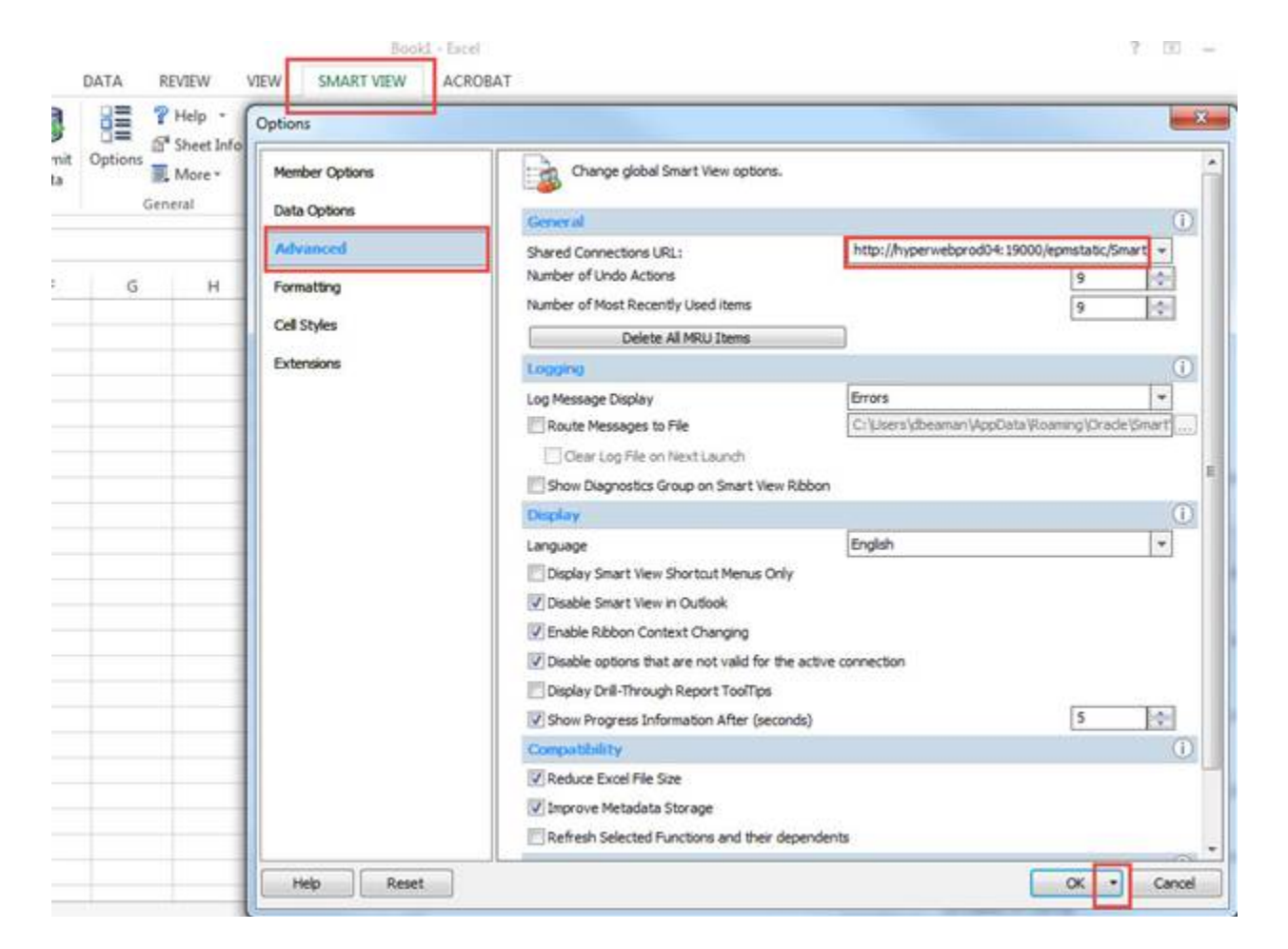

2. Click on the triangle on the OK button > Save as Default Options.

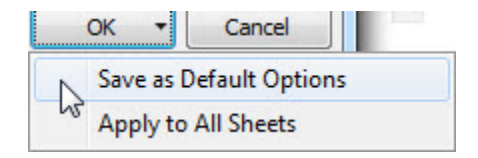

- Updated UPlan Job Aids: Several of the UPlan Job Aids have been updated for Spring 2016 at <u>https://brm.ucsf.edu/uplan-training-and-job-aids</u>. Training manuals and slides are also available for reference.
- **PeopleSoft Financial System Upgrade**: PeopleSoft is scheduled to be down starting March 24<sup>th</sup> and back up on March 28<sup>th</sup>. UPlan nightly load processes related to certain ChartFields will be affected during this time though we anticipate minimal impact. More information pertaining to the PeopleSoft upgrade can be found on the Controller's Office website: <u>http://controller.ucsf.edu/fin\_systems/PS92upgrade.asp</u>

## **Known Issues:**

- Navigation to the Employee Composite form or to the Compensation by DFP report: When planners navigate to the individual employee composite form from another form, they may not be brought directly to the chosen employee. Likewise, when planners navigate to the Compensation by DFP report from the Revenue and Expense form, they may not be directly to the chosen DFP. The resolution is being tested; please stay tuned for more information.
- Employee Landing Form: The 2016-17/Plan/Base&Neg Dist (%) column on the "Empl Landing Page" form may be missing the distribution percentages that were entered for employees. There is no impact to the integration of employee data to General Planning or any other employee forms or reports. This issue is under investigation.

| ingen (h. j.d. jone Franjos<br>1 & Status (h. d. 2)<br>Similities (Man-Task Lint S                                                                                   | i par pri<br>12 A - E B I A B A A -<br>mart |                                                                                                    |                                                                                                    |                                           |                                                       |                                           |                        | Sector                                |                                                       |
|----------------------------------------------------------------------------------------------------|---------------------------------------------|----------------------------------------------------------------------------------------------------|----------------------------------------------------------------------------------------------------|-------------------------------------------|-------------------------------------------------------|-------------------------------------------|------------------------|---------------------------------------|-------------------------------------------------------|
| ) Farge                                                                                                    | Task List Status                            |                                                                                                    |                                                                                                    |                                           |                                                       |                                           |                        |                                       |                                                       |
| Hy Task List                                                                                                    | Tant - Impl Landing Page Last Journment     |                                                                                                    |                                                                                                    |                                           |                                                       |                                           |                        |                                       |                                                       |
| P General Flamma     P Englower Flamma     P Englower Flamma     P Solvidual Engl Forms     P Solvidual Engl Form     P Engl Classificat Program     P Tool OTC Flam | 2,400                                       |                                                                                                    |                                                                                                    |                                           |                                                       |                                           |                        |                                       |                                                       |
|                                                                                                    |                                             |                                                                                                    |                                                                                                    | 2015-18<br>Porecett<br>Receiving Date (%) | 2025-16<br>June Variance<br>(PTE-Based/ring<br>Darts) | 2016-17<br>Plan<br>New BasebYog<br>Salary | 2016-07<br>Pao<br>1918 | 2016-17<br>Plan<br>Reset/Nag Dire (%) | 2016-17<br>June Variance<br>(PTE-Based/Yog<br>Dieffs) |
|                                                                                                    | NAME AND ADDRESS OF TAXABLE PARTY.          | Automatic Constitution                                                                                                    | the second of the second                                                                                                    | Personal States                           | 1076                                                  | Sector of                                 |                        | 30%                                   | -10                                                   |
| Multi-Engl Ferma                                                                                                    |                                             | Rogering, Westmann                                                                                                    | 100-00180-010                                                                                                    | \$100%                                    | 0%                                                    | 135.000                                   |                        | 1971.02                               | 0.6                                                   |
| Tipe Erryl Forms                                                                                                    |                                             | Annual Prints Reason Annual Prints                                                                                                    | The second second                                                                                                    |                                           | 338%                                                  | 90,005                                    |                        |                                       |                                                       |
| F Brigi Goost Assumptions                                                                                                    |                                             | strate in the second state of the second state of the second state | 100.00                                                                                                    | 100%                                      | 2%                                                    | 175,000                                   |                        |                                       |                                                       |
| Engl Sealing Colore                                                                                                    |                                             | a dependent of the second second seco | 100.00                                                                                                    |                                           | 100%                                                  | 110,000                                   |                        |                                       |                                                       |
| Find hours                                                                                                    |                                             | Rectancial de la constante de la constante de  | And the second of a                                                                                                    | 100%                                      |                                                       | 327.000                                   |                        | 100%                                  | -85                                                   |
| · · But find fate to General                                                                                                    |                                             | for the second second                                                                                                    | THE R. L                                                                                                    |                                           | 100%                                                  | 62,400                                    |                        |                                       |                                                       |
|                                                                                                    |                                             | Statement Street                                                                                                    | Trans. Sec. 1                                                                                                    | 100%                                      | -000%                                                 |                                           |                        | .0%                                   |                                                       |
|                                                                                                    |                                             |                                                                                                    |                                                                                                    |                                           | 100%                                                  | 100.000                                   |                        |                                       |                                                       |
|                                                                                                    |                                             | the second second second second second second second second second second second second second second second se                                                                                                    | 100.001000                                                                                                    |                                           | 100%                                                  | 107,000                                   |                        |                                       |                                                       |
|                                                                                                    |                                             |                                                                                                    | 100.001                                                                                                    | 100%                                      | -200%                                                 | 103,900                                   |                        | 25                                    |                                                       |
|                                                                                                    |                                             | Real of Carly Second real                                                                                                    | The second second second second second second second second second second second second second second second se                                                                                                    | 100%                                      | P6                                                    | 60,000                                    |                        | 10%                                   | -400                                                  |
|                                                                                                    |                                             | the design of the second                                                                                                    | 1000.000                                                                                                    | 549                                       | 139%                                                  | 175.000                                   |                        |                                       |                                                       |
|                                                                                                    |                                             | and the second second second                                                                                                    | THE OWNER OF THE OWNER OF THE OWNER OWNER OF THE OWNER OWNER OWNER OWNER OWNER OWNER OWNER OWNER OWNER OWNER OWNER OWNER OWNER OWNER OWNER OWNER OWNER OWNE OWNER OWNER OWNER OWNER OWNER OWNER OWNER OWNER OWNER OWNER OWNER OWNER OWNER OWNER OWNER OWNER OWNER OWNE OWNER OWNER OWNER OWNER OWNER OWNER OWNER OWNER OWNER OWNER OWNER OWNER OWNER OWNER OWNER OWNER OWNER OWNER OWNER OWNER OWNER OWNER OWNER OWNER OWNER OWNER OWNER OWNER OWNER OWNER OWNER OWNER OWNE OWNER OWNER OWNER OWNER OWNER OWNER OWNER OWNER OWNER OWNER OWNER OWNER OWNER OWNER OWNER OWNER OWNER OWNER OWNER OWNER OWNER OWNER OWNER OWNER OWNER OWNER OWNER OWNER OWNER OWNER OWNER OWNER OWNER OWNER OWNER OWNER OWNER OWNER OWNER OWNER OWNER OWNER OWNER OWNER OWNER OWNER OWNER OWNER OWNER OWN | 100%                                      | -150%                                                 |                                           |                        | 0%                                    |                                                       |
|                                                                                                    |                                             |                                                                                                    | THE R. L                                                                                                    |                                           | 100%                                                  | 10.30                                     |                        |                                       |                                                       |
|                                                                                                    |                                             | And and the statements                                                                                                    | The second second second second second second second second second second second second second second second se                                                                                                    | 100%                                      |                                                       | 110,000                                   |                        | 100%                                  | -100                                                  |
|                                                                                                    |                                             | Constant of the second second                                                                                                    | 1000 1000                                                                                                    |                                           | 100%                                                  | 134,000                                   |                        |                                       |                                                       |

• Search Individual Empl form in Smart View only: Due to an Oracle bug, when planners use the Search Individual Empl form in Smart View to submit data, they are prompted to select and enter the Employee ID in order to submit the data successfully. A work-around is to use the Search Individual Empl form in the web, which does not require planners to select the employee. This issue will not be resolved until Oracle releases the fix in the next patch.

| us <mark>in</mark> ess Rules |             |          |      |     | <b>X</b> |
|------------------------------|-------------|----------|------|-----|----------|
| Plan Type                    |             |          |      |     |          |
|                              |             |          |      |     |          |
| Business Rule                | Plan Type   | Туре     |      |     |          |
| Employee Composite           | Empl        | Rule Set |      |     |          |
|                              |             |          |      |     |          |
|                              |             |          |      |     |          |
|                              |             |          |      |     |          |
|                              |             |          |      |     |          |
|                              |             |          |      |     |          |
| Runtme Prompts               |             |          |      |     |          |
| Please select t              | he Employee |          |      |     |          |
|                              |             |          |      |     |          |
|                              |             |          | Save |     | Cancel   |
|                              |             |          |      | 100 |          |

• Search Individual TBH form in Smart View only: Similar to the Search Individual Employee form in Smart View issue (please see above), when planners use the Search Individual TBH form in Smart View to submit data, they are prompted to select and enter the TBH in order to submit the data successfully – this is a known Oracle bug. A work-around is to use the Search Individual TBH form in the web, which does not require planners to select the TBH. This issue will not be resolved until Oracle releases the fix in the next patch.

# **Bug Fixes and Enhancements:**

 New Account Detail by DFP: Planners now have the ability to drill down to the "Account Detail by DFP" report to view the planning-level DFPs for a particular Account from any DFP level in the Revenue and Expense – Level C/E forms. This new feature allows planners to quickly view the detailed amounts for an Account at a higher level DFP.

To access the Account Detail by DFP:

- 1. Go to General Planning ->Revenue and Expense Level C/E
- 2. Select and go to DFP at any level. For example, D100000-Total Funds-Total Projects
- 3. Right-click on the desired account and select Account Detail by DFP
- 5. The report will appear showing all the DFP that has data for that specific account chosen.

| > Forms                                                                                                    |                                                      | Task List Statu                         | 5                                                                                                    |                                                                                                    |                                                                                    |                                                             |                                                                |                                                                  |             |            |
|----------------------------------------------------------------------------------------------------|------------------------------------------------------|-----------------------------------------|----------------------------------------------------------------------------------------------------|----------------------------------------------------------------------------------------------------|------------------------------------------------------------------------------------|-------------------------------------------------------------|----------------------------------------------------------------|------------------------------------------------------------------|-------------|------------|
| Hy Task List                                                                                                    |                                                      | Task - Revenue                          | e and Expense - Level                                                                                                    | C Task Instructions                                                                                                    |                                                                                    |                                                             |                                                                |                                                                  |             |            |
| Ceneral Planning                                                                                                    |                                                      |                                         |                                                                                                    |                                                                                                    |                                                                                    |                                                             |                                                                |                                                                  |             |            |
| > 🧐 Revenue and Expense -                                                                                                    | Level C                                              | velc                                    |                                                                                                    | Total Funds                                                                                                    | Total Projects                                                                     |                                                             | *                                                              | •)                                                               |             |            |
| > PRevenue and Expense - Lev                                                                                                    | al E                                                 |                                         |                                                                                                    | 2014-15                                                                                                    | 2015-16                                                                            | 2015-16                                                     | 2015-16                                                        | 2016                                                             | 17          | 2017-18    |
| Tuton and East Revenue Co                                                                                                    | des distant                                          |                                         |                                                                                                    | Actual                                                                                                    | Actual                                                                             | Plan                                                        | Forecast                                                       | Play                                                             | n           | Plan       |
|                                                                                                    | arcune nor                                           |                                         |                                                                                                    | Final                                                                                                    | Final                                                                              | Final                                                       | Working                                                        | Work                                                             | ng          | Working    |
| Seeding and Global Assumption                                                                                                    | lons                                                 |                                         |                                                                                                    | > YearTotal                                                                                                    | > YearTotal                                                                        | > YearTotal                                                 | YearTota                                                       | al > Year                                                        | Total       | P YearTota |
| > Reports                                                                                                    |                                                      | Completion Tra                          | ideng                                                                                                    | 0.0000000000000000000000000000000000000                                                                                                    |                                                                                    |                                                             | 1000                                                           | and t                                                            | -           |            |
| ResetCompletionTracking                                                                                                    |                                                      | 4000C: Genera                           | i state appropriations_C                                                                                                    | -                                                                                                    | 7,912                                                                              | 9,653,134                                                   | 9,145                                                          | ,623                                                             |             |            |
| P PRevenue and Expense                                                                                                    |                                                      | 4100C: ICR &                            | COP appropriations_C                                                                                                    | Add Account                                                                                                    | 6,864                                                                              | 6,527,368                                                   | 8,992                                                          | ,653                                                             |             |            |
| Employee Planning                                                                                                    |                                                      | 4150C: MC-PS                            | A revenue_C                                                                                                    | Remove Account                                                                                                    | 0,228                                                                              | 77,125,650                                                  | 29,708                                                         | ,778                                                             |             |            |
| Right-click on any                                                                                                    |                                                      | 4153C: MC-pu                            | rchased svcs revenue_C                                                                                                    | Compensation Detail by                                                                                                    | DFP 4,347                                                                          | 17,848,797                                                  | 14,733                                                         | ,947                                                             |             |            |
|                                                                                                    |                                                      | 4152C: MC-69                            | abrigic support_C                                                                                                    | Charriert Detail by DEP                                                                                                    | 1,075                                                                              | 1,170,344                                                   | 1,491                                                          | ,356                                                             |             |            |
|                                                                                                    |                                                      | 4153C1 Other (                          | dinical revenue_C                                                                                                    | Conclusion becauty or P                                                                                                    | 5,526                                                                              | 11,588,335                                                  | 30,978                                                         | .205                                                             |             |            |
|                                                                                                    |                                                      | 4154CLAMIA6                             | onyconstact revenue_C                                                                                                    | EOK                                                                                                    | 9,297                                                                              | 12,963,284                                                  | 20,191                                                         | 1226                                                             |             |            |
| account that you wa                                                                                                    | 42500 0000                                           | use wile revenue_c                      | Adjust                                                                                                    | 1 1007                                                                                                    | 1.167.000                                                                          | 38,974                                                      | 44.4                                                           |                                                                  |             |            |
| see the details for a                                                                                                    | 4010-08-0                                            | Ver and costero central act             | Commenta                                                                                                    | 1,007                                                                                                    | 221 000                                                                            | 1,130                                                       | 430                                                            |                                                                  |             |            |
| choose Account D                                                                                                    | 41500 End                                            | mentionen C                             | Supporting Detail                                                                                                    | 0.022                                                                                                    | 4 837 147                                                                          | 2 216                                                       | 747                                                            |                                                                  |             |            |
| DY DEP                                                                                                    |                                                      | 41510 00.00                             | ana C                                                                                                    | Change History                                                                                                    | 2 644                                                                              | 36 364 380                                                  | 30 264                                                         | 347                                                              |             |            |
|                                                                                                    |                                                      | 45000 50000                             | verde solert revenue C                                                                                                    | Attachments                                                                                                    | 3 717                                                                              | 217 218 261                                                 | 714 720                                                        | 711                                                              |             |            |
|                                                                                                    |                                                      | 41400-55004                             | Histor amemont C                                                                                                    | A Lock & Martin                                                                                                    | 0.331                                                                              | 22 600 650                                                  | 24 011                                                         | 882                                                              |             |            |
|                                                                                                    |                                                      | 4550C: Interes                          | it and investment income                                                                                                    | C LOOKUNOOK CER                                                                                                    | 1.605                                                                              | 1.724.774                                                   | 1.505                                                          | 197                                                              |             |            |
|                                                                                                    |                                                      | d6000 Access                            | mante (°                                                                                                    | Filter                                                                                                    | 6.877                                                                              | second a                                                    | 255                                                            | 817                                                              |             |            |
|                                                                                                    |                                                      | Total Revenue                           | interaça                                                                                                    | Sort                                                                                                    | 8.491                                                                              | 415 600 770                                                 | 411.305                                                        | 200                                                              |             |            |
|                                                                                                    |                                                      | 5000C: Faculto                          | colories C                                                                                                    | Select All                                                                                                    | 6.490                                                                              | 112.053.157                                                 | 150.154                                                        | 207 7                                                            | 128.852     |            |
|                                                                                                    |                                                      | 5010C: Faculto                          | boruses & incentives C                                                                                                    |                                                                                                    | 1.421                                                                              | 231.756                                                     | 3.758                                                          | .675                                                             |             |            |
|                                                                                                    |                                                      | \$030C: Faculty                         | benefits C                                                                                                    | 24.047.387                                                                                                    | 15,235,800                                                                         | 27.669.639                                                  | 25.460                                                         | .093                                                             | 645.751     |            |
|                                                                                                    |                                                      | 5020C: Non-fa                           | culty academic salaries C                                                                                                    | 41.521.199                                                                                                    | 29,595,538                                                                         | 39,185,482                                                  | 42.658                                                         | 365                                                              | 259.370     |            |
|                                                                                                    |                                                      | 5040C: Non-fa                           | culty academic benefits. C                                                                                                    | 5,457,232                                                                                                    | 3,839,412                                                                          | 5.022, 104                                                  | 5,513                                                          | 446                                                              | 106,898     |            |
|                                                                                                    |                                                      | 5050C: Staff s                          | alaries and overtime. C                                                                                                    | 54,635,325                                                                                                    | 37,181,648                                                                         | 58,007,444                                                  | 56.517                                                         | .252                                                             | 644,102     |            |
|                                                                                                    |                                                      | S060C: Staff b                          | erefits C                                                                                                    | 21,103,991                                                                                                    | 14,375,709                                                                         | 22,847,690                                                  | 21,991                                                         | 467                                                              | 263,345     |            |
|                                                                                                    |                                                      | \$200C: Sponse                          | ored projects - subawards                                                                                                    | C 42,573,337                                                                                                    | 23,613,505                                                                         | 39,427,694                                                  | 36,756                                                         | .150                                                             |             |            |
|                                                                                                    |                                                      | \$202C: Sponse                          | ared proj - FBA recovery                                                                                                    | 42, 135, 785                                                                                                    | 28,055,775                                                                         | 41,930,513                                                  | 42,032                                                         | 613                                                              |             |            |
|                                                                                                    |                                                      | \$300C: Occupancy expense_C             |                                                                                                    | 1.968,187                                                                                                    | 1,074,478                                                                          | 1.074.478 4.527.203                                         | 2,583,512                                                      |                                                                  |             |            |
|                                                                                                    |                                                      |                                         |                                                                                                    |                                                                                                    |                                                                                    | 1000                                                        |                                                                |                                                                  |             |            |
| UPlan - Task List Status. *                                                                                                    | R.                                                   |                                         |                                                                                                    |                                                                                                    |                                                                                    |                                                             |                                                                |                                                                  |             |            |
| longin                                                                                                    | Task List Status                                     |                                         |                                                                                                    |                                                                                                    |                                                                                    |                                                             |                                                                |                                                                  |             |            |
| Task Lint                                                                                                    | Task - Revenue at                                    | nd Expresse - Level C                   | Tek Initiation                                                                                                    |                                                                                                    |                                                                                    |                                                             |                                                                |                                                                  |             |            |
| Revenue and Expense - Level C                                                                                                    | Remark & Domesterel, C. Asserts (Ameri Datal by DPP) |                                         |                                                                                                    |                                                                                                    |                                                                                    |                                                             |                                                                |                                                                  |             |            |
| Revenue and Expense - Level E                                                                                                    | (STOC) favoral other approaches (* (*)               |                                         |                                                                                                    |                                                                                                    |                                                                                    |                                                             |                                                                |                                                                  |             |            |
| B faator and the Aleverue Calculate                                                                                                    |                                                      |                                         | 2                                                                                                    |                                                                                                    | 2014-15                                                                            | 2015-08                                                     | 2015-34                                                        | 2015-14                                                          | 2016-17     | 2017.10    |
| the rest and more standard                                                                                                    |                                                      |                                         |                                                                                                    |                                                                                                    | Actual                                                                             | Actual                                                      | Plan                                                           | Persont                                                          | Plan        | Plan       |
| B BOOOTS                                                                                                    |                                                      |                                         |                                                                                                    |                                                                                                    | Final                                                                              | Final                                                       | Final                                                          | tituling                                                         | making      | Working    |
| Reports                                                                                                    | (and share)                                          | -                                       | their State opposite the second                                                                                                    | MULTER PE Second Section                                                                                                    | <ul> <li>TearTatal</li> <li>TEarTatal</li> </ul>                                   | - TearTotal                                                 | D THEFTOTAL                                                    | - YawTata                                                        | - Teartable | 2 Tea'ts   |
| Preparts<br>PresetCompletionTracking<br>Print Reviewue and Expense                                                                                                    |                                                      |                                         | 1900: State educational appropr                                                                                                    | 2000 1111 Pellows - Dept Punded                                                                                                    | 14,473                                                                             |                                                             | 10.000                                                         | é m.                                                             |             |            |
| Pagers<br>PagerSorgetonTrading<br>P Revenue and Expense<br>Englayee Harring                                                                                                    | - second and a second                                |                                         |                                                                                                    | 2000152 Residents - Dept Punder                                                                                                    | 6.72,157                                                                           |                                                             |                                                                |                                                                  |             |            |
| P Reports<br>P Reservc end Expense<br>Imployee Hanning                                                                                                    |                                                      |                                         |                                                                                                    | 11111111: General Unspecific                                                                                                    | 3,054,427                                                                          | 3,787,663                                                   | 5,692,684                                                      | 8,465,224                                                        |             |            |
| Reprint     Reprint     R |                                                      |                                         |                                                                                                    | TALLERA, DATE IN ADDRESS                                                                                                    |                                                                                    |                                                             |                                                                |                                                                  |             |            |
| <ul> <li>Reports</li> <li>Remotionspection/Insching</li> <li>Relineaus and Expense</li> <li>Englineau Hanning</li> </ul>                                                                                                    |                                                      |                                         | 1900: State educational access                                                                                                    | 2011120: CEPT SUPPORT                                                                                                    | 41,333                                                                             | 414,445                                                     | 829.165                                                        | 875.167                                                          |             |            |
| Pagert Seet Contracting<br>Pagert Contract and Expense<br>Englishes Harring                                                                                                    |                                                      |                                         | (900: State educational appropr<br>(900: State educational appropr                                                                                                    | 2011120: CKPT SUPPORT<br>11111111: General Unspecific<br>11111111: General Unspecific                                                                                                    | 61,313<br>629,360<br>30,758                                                        | 435,440 25,301                                              | 829,365<br>30,756                                              | 625,160<br>30,753                                                |             |            |
| Pagents<br>Pagents Systems Trucking<br>P Roverse and Expense<br>Engloyee Reving                                                                                                    |                                                      |                                         | (NO: State educational appropr<br>(NO: State educational appropr<br>(FH): State general intranucal                                                                                                    | 2011120: DEPT SUPPORT<br>11111111: General Unspecifi<br>1111111: General Unspecifi<br>201126-6: PF Sponword NatiOnage                                                                                                    | 41,113<br>629,560<br>30,758<br>1,100,713                                           | 435,440<br>20,301<br>867,265                                | 425,165<br>30,296<br>1,677,212                                 | 625, MC<br>30, 753<br>1, 393, M7                                 |             |            |
| Pagents<br>Pagents and Expense<br>Pagents and Expense<br>Englishere Flavring                                                                                                    |                                                      | 10.00 (000)<br>10.00 (00)<br>10.00 (00) | 1900: State educational appropr<br>1900: State educational appropr<br>1940: State general intramunal<br>1900: State educational appropr                                                                        | 2011120: CRPT SUPPORT<br>1111111: General Unspecifi<br>1111111: General Unspecifi<br>2011264: FF Sponsored Nat Brian<br>12000011: MC OPE residents fellow                                                                        | 61,113<br>639,360<br>30,758<br>1,100,713<br>639,011                                | 418,440<br>20,301<br>867,265<br>408,233                     | 825,160<br>30,756<br>1,677,712<br>835,055                      | 625, MC<br>30, 753<br>1, 393, M7<br>6,39, 553                    |             |            |
| Practice<br>Planet couple to 11-scheme<br>Protocome and Expense<br>Deployee Nancing                                                                                                    |                                                      |                                         | 1900: State educational appropr<br>1900: State educational appropr<br>1940: State educational appropr<br>1940: State educational appropr<br>1900: State educational appropr                                    | 2011120: CRPT SUPPORT<br>1111111: General Unspecifi<br>1111111: General Unspecifi<br>2011204: FF Sporsered Nath-Kap<br>1200001: MC GPE: readents follow<br>12000111: Peloves - Dept Funded<br>1111111: General Unspecific        | 41,103<br>629,340<br>30,758<br>1,100,713<br>609,011<br>28,460<br>47,050            | 415,440<br>30,301<br>867,263<br>408,233<br>30,540           | 825,160<br>30,796<br>1,677,712<br>830,015<br>75,816            | 625, MC<br>30, 753<br>1, 393, 167<br>6,36,053                    |             |            |
| Practice System Trucking<br>Processing and Expense<br>Profile Strucking<br>Chaptered Floriding                                                                                                    |                                                      |                                         | 1900: State educational appropr<br>1900: State educational appropr<br>1900: State educational appropr<br>1900: State educational appropr<br>1900: State educational appropr<br>1900: State educational appropr | 3011100 CKPT SUPPORT<br>1111111 General Ungenth<br>1111111 General Ungenth<br>201106 HT Spreamed Nutli-Cop<br>1000010 HC GHE readers felow<br>1000111 Helses - Dept Funded<br>1111111 General Ungenth<br>1111111 General Ungenth | 61,223<br>626,340<br>30,738<br>1,100,713<br>629,051<br>20,000<br>47,238<br>638,172 | 419,440<br>30,901<br>887,265<br>408,223<br>30,942<br>30,948 | 825,385<br>30,756<br>1,677,712<br>839,055<br>71,818<br>840,375 | 625, 586<br>36,753<br>1,393, 887<br>636,953<br>75,839<br>836,399 |             |            |

• General Planning Global Assumptions: When seeding Year 1 and 2, the Global Assumptions calculations in General Planning now include Accounts **5300C: Occupancy Expense** and **5320C: Utilities** in the seeding rules. UPlan Job Aid 209 has been updated to reflect the change.